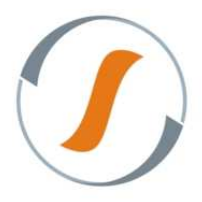

#### Criando Onda Separação

1. Acesse o aplicativo Web do sistema Silt WMS Interprise, conforme imagem abaixo:

| <b>Google</b> | ×                                       |  |
|---------------|-----------------------------------------|--|
| ← ⇒ C fi      | http://192.168.254.160:8080/siltwms-prd |  |

- 2. Para acesso ao sistema informe:
  - ✓ Usuário;
  - ✓ Senha;
  - ✓ Selecione o armazém.

| SILT WMS Er    | iterprise 6.1.2.2 (16/08/2013 17:35)              |
|----------------|---------------------------------------------------|
| Bem-vindo ao S | SILT WMS Enterprise. Para continuar entre com seu |
| usuário e senh | a.                                                |
|                |                                                   |
| Usuário:       | David                                             |
| Senha:         | •••••                                             |
| Armazem:       | Armazém 🗸                                         |
|                |                                                   |
|                |                                                   |
|                |                                                   |
|                |                                                   |
|                | Entrar                                            |

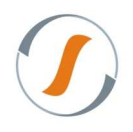

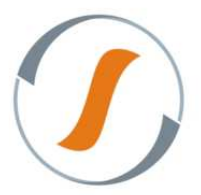

3. Acesse o menu Movimentação / Saída / Liberar Nota Fiscal para Expedição, para liberar as Notas

Fiscais para a montagem da onda de separação.

| SILT WMS Enterprise 6.1.0.0  |                                                                                                    |              |                |               |                |                            |                |                        | Seja bem vi           | ndo, DAVID - Sair  |
|------------------------------|----------------------------------------------------------------------------------------------------|--------------|----------------|---------------|----------------|----------------------------|----------------|------------------------|-----------------------|--------------------|
| Navegação                    | Tarefas Principais Liberar No                                                                                                    | ta Fiscal pi | ara Expedição  | x             |                |                            |                |                        |                       |                    |
| 9 ×                          | Liberar Nota Fiscal para Exped                                                                                                    | ição         |                |               |                |                            |                |                        |                       |                    |
| D 💭 Cadastro                 | 💡 Exibir 🗸 🧮 Itens 🍦 Envie                                                                                                    | r para Quar  | entena 🌄 Alter | rar Limite de | e Corte 🛛 🛃 Vi | ncular Lotes 🛭 🛷 Liberar p | sara Expedição |                        |                       |                    |
| Configuração                 | Depositante                                                                                                    | Pedido       | Nota Fiscal    | Série         | Status         | Situação da Liberação      | Valor Total    | Valor Total do Produto | Valor Total dos Itens | Divergência c      |
| Consulta                     | SKF DO BRASIL / DEPOSITANTE                                                                                                    |              | 137            | 1             | DIGITADA       | PENDENTE                   | R\$1.008,00    | R\$1.008,00            | R\$1.008,00           | R\$0,00            |
| Estoque                      | SKF DO BRASIL / DEPOSITANTE                                                                                                    | 200          | 200            | 1             | DIGITADA       | PENDENTE                   | R\$504,00      | R\$504,00              | R\$504,00             | R\$0,00            |
| FastVision                   |                                                                                                    |              |                |               |                |                            |                |                        |                       |                    |
| Gestao de Contrato           |                                                                                                    |              |                |               |                |                            |                |                        |                       |                    |
| Integração                   |                                                                                                    |              |                |               |                |                            |                |                        |                       |                    |
| Maniformento                 |                                                                                                    |              |                |               |                |                            |                |                        |                       |                    |
| A C Movimentação             |                                                                                                    |              |                |               |                |                            |                |                        |                       |                    |
| ≥ C Lote                     |                                                                                                    |              |                |               |                |                            |                |                        |                       |                    |
| a 📫 Saida                    |                                                                                                    |              |                |               |                |                            |                |                        |                       |                    |
| Gerenciador de Coleta        |                                                                                                    |              |                |               |                |                            |                |                        |                       |                    |
| Gerenciador de Expedição     |                                                                                                    |              |                |               |                |                            |                |                        |                       |                    |
| Gerenciador de Volume        |                                                                                                    |              |                |               |                |                            |                |                        |                       |                    |
| Liberar Nota Fiscal para Ex  |                                                                                                    |              |                |               |                |                            |                |                        |                       |                    |
| Relação de Manifestos        |                                                                                                    |              |                |               |                |                            |                |                        |                       |                    |
| 🖻 📁 Remanejamento            |                                                                                                    |              |                |               |                |                            |                |                        |                       |                    |
| 🖻 💋 Ajuste                   |                                                                                                    |              |                |               |                |                            |                |                        |                       |                    |
| 🖻 📁 Entrada                  |                                                                                                    |              |                |               |                |                            |                |                        |                       |                    |
| Convocação Ativa             |                                                                                                    |              |                |               |                |                            |                |                        |                       |                    |
| Destinos Cancelamento de Onc |                                                                                                    |              |                |               |                |                            |                |                        |                       |                    |
| Gerenciador Informações Espe |                                                                                                    |              |                |               |                |                            |                |                        |                       |                    |
| Gerenciador de Lote          |                                                                                                    |              |                |               |                |                            |                |                        |                       |                    |
| Gerenciador de Packing       | <u>د</u>                                                                                                    |              |                |               |                |                            |                |                        |                       |                    |
| Gerenciador de Separacao     | A Página 1 de 1 🕨                                                                                                    |              | 🧔 - 🗰 E        | Filtrar +     | Exibir Todo    | s                          |                |                        | E                     | xibindo 1 - 2 de 2 |
| Performance de Conferencia   | the second second | 41-9-        |                | -4            |                |                            |                |                        |                       |                    |
| ×                            | Liberar nota Fiscal para Expe                                                                                                    | aiçao        |                |               |                |                            |                |                        |                       | -                  |
| Arvore                       | 6.1.0.0 TEGMA - BETIM - MG                                                                                                    | DAVID        |                |               |                |                            |                |                        |                       |                    |

4. Clique no botão Liberar para Expedição.

| Tarefas Principais Liberar Nota                                                                                   | a Fiscal pai                       | ra Expedição 🗵 |       |          |                       |             |                        |                       |               |  |  |  |
|----------------------------------------------------------------------------------------------------|------------------------------------|----------------|-------|----------|-----------------------|-------------|------------------------|-----------------------|---------------|--|--|--|
| Liberar Nota Fiscal para Expediç                                                                                  | Liberar Nota Fiscal para Expedição |                |       |          |                       |             |                        |                       |               |  |  |  |
| 🜱 Exibir 🔹 📄 Itens 🍦 Enviar para Quarentena 🤯 Alterar Limite de Corte 🛛 👼 Vincular Lotes 🖌 Liberar para Expedição |                                    |                |       |          |                       |             |                        |                       |               |  |  |  |
| Depositante                                                                                                    | Pedido                             | Nota Fiscal    | Série | Status   | Situação da Liberação | Valor Total | Valor Total do Produto | Valor Total dos Itens | Divergência o |  |  |  |
| SKF DO BRASIL / DEPOSITANTE                                                                                       |                                    | 137            | 1     | DIGITADA | PENDENTE              | R\$1.008,00 | R\$1.008,00            | R\$1.008,00           | R\$0,00       |  |  |  |
| SKF DO BRASIL / DEPOSITANTE                                                                                       | 200                                | 200            | 1     | DIGITADA | PENDENTE              | R\$504,00   | R\$504,00              | R\$504,00             | R\$0,00       |  |  |  |
|                                                                                                    |                                    |                |       |          |                       |             |                        |                       |               |  |  |  |

 Será exibido mensagem para confirmar a liberação da nota: "Deseja liberar para expedição o pedido / nota fiscal selecionado ?"

| onfirma | ão                                     |
|---------|----------------------------------------|
| 2)      | Deseja liberar para expedição o pedido |
| 4       | nota fiscal selecionado?               |

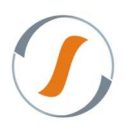

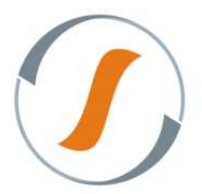

6. O sistema exibirá mensagem se foi liberado ou não as notas para expedição..

| Resumo                                                              |                                                |
|---------------------------------------------------------------------|------------------------------------------------|
| Resumo da liberação para<br>A seguir uma lista informando o resulta | <b>expedição</b><br>ado da operação executada: |
| Descrição                                                           |                                                |
| ∃ Liberado com sucesso (1 Item)                                     |                                                |
| 1 documento foi liberado com sucesso.                               |                                                |
|                                                                     |                                                |
|                                                                     |                                                |
|                                                                     |                                                |
|                                                                     |                                                |
|                                                                     |                                                |
|                                                                     |                                                |
|                                                                     |                                                |
|                                                                     | Fechar                                         |

7. Acesse o menu Movimentação / Saída / Gerenciador de Expedição / clique no botão Formar / escolha

uma configuração de Onda.

|                                         |                                            |                            | 123      |
|-----------------------------------------|--------------------------------------------|----------------------------|----------|
| Configuração Onda:                      | GRADIENTE – PEDIDO A PEDIDO                |                            | <b>Y</b> |
| Detalhes da configura                   | cao da Onda: SKF - BETIM - PEDIDO A PEDIDO |                            |          |
| Tipo Etiqueta                           |                                            | 1 - Com Conteúdo do Volume | <u>*</u> |
| Quantidade mínima de not                | ta fiscal                                  | 1                          |          |
| Quantidade máxima de no                 | ota fiscal                                 | 10000                      |          |
| Quantidade mínima de iter               | ns na nota fiscal                          | 1                          |          |
| Quantidade máxima de ite                | ens na nota fiscal                         | 60                         | E        |
| Utilizar Conferência de Sa              | ída                                        | Não                        |          |
| Utilizar Conferência Cega               | de Packing                                 | Sim                        |          |
| Utilizar Identificador Pedic            | lo                                         | Não                        |          |
| Agrupar notas fiscais na f              | ormação da onda                            | Sim                        |          |
| Agrupar NF por Rota                     |                                            | Não                        |          |
| Permitir Separação Múltipl              | a                                          | Não                        |          |
| Utiliza Palete Padrão                   |                                            | Sim                        |          |
| Faturamento por Palete                  |                                            | Não                        |          |
| Enviar Faturamento Pedid                | lo a Pedido                                | Não                        | -        |
| * * *                                   |                                            |                            |          |
| Fluxo de operação: PU                   | LMAO=>PICKING=>PACKING=>DOCA               |                            |          |
| Pulmão > Pi <mark>cking</mark> > Packin | ig > Doca                                  |                            |          |
| Pulmão > Picking > Packin               | ig > Doca                                  |                            |          |
| Pulmão > Picking > Packin               | ig > Doca                                  |                            |          |
| Pulmão > Picking > Packin               | ig > Doca                                  |                            |          |
|                                         |                                            |                            |          |
|                                         |                                            |                            |          |
|                                         |                                            |                            |          |
|                                         |                                            |                            |          |
|                                         |                                            |                            |          |
|                                         |                                            |                            |          |
|                                         |                                            |                            | 100      |

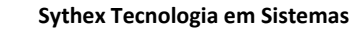

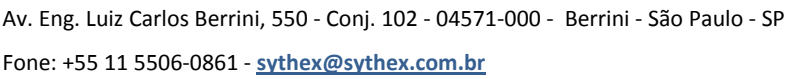

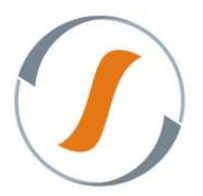

8. Selecione Nota Fiscal para fazer parte da Onda de Separação.

| NOLd  | is Fiscais                    |         |             |            |         |                             |                    |                            |          |                   | Informações                         |
|-------|-------------------------------|---------|-------------|------------|---------|-----------------------------|--------------------|----------------------------|----------|-------------------|-------------------------------------|
| ta.   | Depositante                   | Pedido  | Nota Eieral | Serie      | Estado  | Destinatário                | Transportadora     | Transportadora Padaspacho  | TIE      | Den Onda Ev       | Total linhas (SKU)                  |
| i ca  | SKF DO BRASIL / DEPOSITANTE   | Pedido  | 140         | 1          | N       | SKF DO BRASIL / DEPOSITANTE | SEM TRANSPORTADORA | in anaportadora Redespacho | 100      | 0                 | 0                                   |
|       | SKF DO BRASIL / DEPOSITANTE   |         | 141         | 1          | N       | SKF DO BRASIL / DEPOSITANTE | SEM TRANSPORTADORA |                            |          | 0                 | Total do produtor                   |
|       | SKF DO BRASIL / DEPOSITANTE   | 200     | 200         | 1          | N       | SKF DO BRASIL / CLIENTE     | SEM TRANSPORTADORA |                            | M        | G O               | 0                                   |
|       |                               |         |             |            |         |                             |                    |                            |          |                   |                                     |
|       |                               |         |             |            |         |                             |                    |                            |          |                   | Total em unidades (Ul               |
|       |                               |         |             |            |         |                             |                    |                            |          |                   | 0                                   |
|       |                               |         |             |            |         |                             |                    |                            |          |                   | Total geral (R\$)                   |
|       |                               |         |             |            |         |                             |                    |                            |          |                   | 0                                   |
|       |                               |         |             |            |         |                             |                    |                            |          |                   |                                     |
|       | m                             |         |             |            |         |                             |                    |                            |          | ÷.                | Total emb. unidade                  |
| 4     | Página 1 de 1 🕨 🔰 🌊           | 🐷 🧖 - 🔡 | 📅 🗐 Filtrar | - SE Exibi | r Todos |                             |                    |                            | Ex       | ibindo 1 - 3 de 3 | 0                                   |
|       | Adicionar todae Demover todae |         |             |            |         |                             |                    |                            |          |                   | Total emb. intermedia               |
| ا بعد | Autointal todas               |         |             |            |         |                             |                    |                            |          |                   | ō                                   |
| Nota  | as Fiscais da Onda            |         |             |            |         |                             |                    |                            |          |                   |                                     |
| osita | nte Pei                       | dido    | Nota Fiscal | Serie      | Estado  | Destinatário                | Transportadora     | Transportad                | ora Rede | spacho            | Total emb. maior fato               |
|       |                               |         |             |            |         |                             |                    |                            |          |                   | 0                                   |
|       |                               |         |             |            |         |                             |                    |                            |          |                   | Total de embalagens                 |
|       |                               |         |             |            |         |                             |                    |                            |          |                   | o                                   |
|       |                               |         |             |            |         |                             |                    |                            |          |                   |                                     |
|       |                               |         |             |            |         |                             |                    |                            |          |                   | lotal de peso (kg)                  |
|       |                               |         |             |            |         |                             |                    |                            |          |                   | 0                                   |
|       |                               |         |             |            |         |                             |                    |                            |          |                   | 0                                   |
|       |                               |         |             |            |         |                             |                    |                            |          |                   | 0<br>Total cubagem (m3)             |
|       |                               |         |             |            |         |                             |                    |                            |          |                   | 0<br>Total cubagem (m3)<br>0        |
|       |                               |         |             |            |         |                             |                    |                            |          |                   | 0<br><u>Total cubagem (m3)</u><br>0 |
|       |                               |         |             |            |         |                             |                    |                            |          |                   | 0<br>Total cubagem (m3)<br>0        |

9. Na lateral direita exibe a somatória de notas, valores, quantidades, etc das notas fiscais / pedidos vinculadas a Onda.

| nota         | s Fiscais                       |        |             |           |         |                             |                                                                                                    |                                                                                                    |             |                         | Informações                                                                                                    |
|--------------|---------------------------------|--------|-------------|-----------|---------|-----------------------------|----------------------------------------------------------------------------------------------------|----------------------------------------------------------------------------------------------------|-------------|-------------------------|----------------------------------------------------------------------------------------------------|
| Rota         | Depositante                     | Pedido | Nota Fiscal | Serie     | Estado  | Destinatário                | Transportadora                                                                                                    | Transportadora Redespach                                                                                                    | UF          | Dep Onda Ex             | Total linhas (SKU)                                                                                               |
|              | SKF DO BRASIL / DEPOSITAN       | πe     | 140         | 1         | N       | SKF DO BRASIL / DEPOSITANTE | SEM TRANSPORTADORA                                                                                                    |                                                                                                    |             | 0                       | 1                                                                                                    |
|              | SKF DO BRASIL / DEPOSITAN       | пе     | 141         | 1         | N       | SKF DO BRASIL / DEPOSITANTE | SEM TRANSPORTADORA                                                                                                    |                                                                                                    |             | 0                       | Total de produtos                                                                                                |
|              | m<br>Pågina <mark>1</mark> de 1 |        | Titrar      | • 😰 Exibi | r Todos |                             |                                                                                                    |                                                                                                    | E           | k<br>xibindo 1 - 2 de 2 | Total em unidades<br>504<br>Total geral (R\$)<br>R\$504,00<br>Total emb. unidade<br>0                            |
| il≜i<br>Nota | Adicionar todas Remover to      | das    |             |           |         |                             |                                                                                                    |                                                                                                    |             |                         | Total emb. interme                                                                                               |
| Denesite     |                                 |        | Nota Fiscal | Serie     | Estado  | Destinatário                | Transportadora                                                                                                    | Transpor                                                                                                    |             |                         | Total emb. maior fa                                                                                              |
| reposital    | nte                             | Pealao |             |           |         |                             | and the second second se | to be the part of the part of | tadora Red  | espacho                 |                                                                                                    |
| SKF DO B     | RASIL / DEPOSITANTE             | 200    | 200         | 1         | N       | SKF DO BRASIL / CLIENTE     | SEM TRANSPORT                                                                                                    | ADORA                                                                                                    | tadora Redi | espacho                 | 2                                                                                                    |
| SKF DO E     | RASIL / DEPOSITANTE             | 200    | 200         | 1         | N       | SKF DO BRASIL / CLIENTE     | SEM TRANSPORT.                                                                                                    | ADORA                                                                                                    | ladora Kedi | espacho                 | 2<br><u>Total de embalage</u><br>2<br><u>Total de peso (kg)</u><br>760,032<br><u>Total cubagem (m3</u><br>0,7542 |

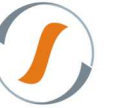

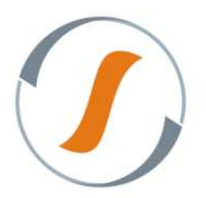

10. Após informar o Nome da Onda, selecione a doca onde será feita a expedição do material.

| Formação de Onda                                        | 8 ×                           |
|---------------------------------------------------------|-------------------------------|
| Informações da onda                                     |                               |
| Título da Onda:                                         |                               |
| ONDA PARA MONTAGEM DO MANUÂL                            |                               |
| Selecione os destinos de saida para cada Transportadora |                               |
| SEM TRANSPORTADORA;                                     |                               |
| 00004920 - DOCA : 02                                    |                               |
|                                                         |                               |
|                                                         |                               |
|                                                         |                               |
|                                                         |                               |
|                                                         |                               |
|                                                         |                               |
|                                                         |                               |
|                                                         |                               |
|                                                         |                               |
|                                                         |                               |
|                                                         |                               |
|                                                         |                               |
|                                                         |                               |
|                                                         |                               |
|                                                         |                               |
|                                                         |                               |
|                                                         |                               |
|                                                         | Voltar Avançar Gerar Cancelar |

11. Libere a onda para iniciar a separação da onda via Coletor de Dados.

|                                                                                                    |   |           |                     | 1                   |                                                          |                                                 |                                 |       |                                                                    |                   |                |        |          |
|----------------------------------------------------------------------------------------------------|---|-----------|---------------------|---------------------|----------------------------------------------------------|-------------------------------------------------|---------------------------------|-------|--------------------------------------------------------------------|-------------------|----------------|--------|----------|
| Y ×                                                                                                    |   | Gerenciad | dor de Ex           | pedição             |                                                          |                                                 |                                 |       |                                                                    |                   |                |        |          |
| <ul> <li>Cadastro</li> <li>Configuração</li> <li>Consulta</li> <li>Consulta</li> </ul>                              | - | Exibir    | Formar<br>Alterar T | V Li<br>Titulo 🔲 Ci | Onda<br>berar Corte de Formação<br>ancelar • Processar • | Sept<br>Acompanham                              | aração<br>ento 🔲 Tarefas<br>o 🕶 | Do    | Informações<br>ocumentos 📄 Produtos<br>otes Expedidos 📄 Produtos d | com Prazo Crítico | Impressos<br>• |        |          |
| Estoque                                                                                                    |   | idOnda 👻  | Onda                | Tipo                | Título                                                   | Status                                          | Qtde Reab. Pender               | nte I | Reabastecimento Pendente                                           | Separado          | Conferido      | Pesado | Faturado |
| Gestao de Contrato                                                                                                  |   | 1420      | 872                 | ONDA                | ONDA PARA MONTAGEM DO MA.                                | . GERADA                                        | 0                               |       | 🗱 Não                                                              | 渊 Não             | 💥 Não          | 💢 Não  | 🔀 NÃI    |
| 💋 Integração                                                                                                    |   | 1419      | 871                 | ONDA                | TREINAMENTO DECIMA ONDA                                  | EM EXECUÇÃO                                     | 0                               |       | 🗱 Não                                                              | 🖌 Sim             | 💢 Não          | 🗯 Não  | SIN 💿    |
| 📁 Inventario                                                                                                    |   | 1418      | 870                 | ONDA                | TREINAMENTO NONA ONDA                                    | EM EXECUÇÃO                                     | 0                               |       | 💥 Não                                                              | 🖌 Sim             | 💥 Não          | 💥 Não  | 🧭 SIM    |
| <ul> <li>Monitoramento</li> <li>Movimentação</li> <li>Lote</li> <li>Saida</li> <li>Gerenciador de Coleta</li> </ul> | m |           |                     |                     | Confi                                                    | rmação<br>Deseja liberar<br>selecionada?<br>Sim | para execução a or<br>Não       | nda   |                                                                    |                   |                |        |          |

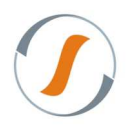

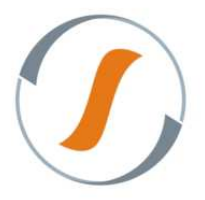

12. Com o status Liberada da Onda de Separação, será possível imprimir as Tarefas de Separação. Lembrando que cada Nota Fiscal / Pedido representa uma tarefa.

| GILT WMS Enterprise 6.1.0                                       | 0.0                        |            |                     |                                                                      |                          |                                                          |                     |                                                                                                    |          | Seja bem vindo, DAVID          |  |  |  |  |
|-----------------------------------------------------------------|----------------------------|------------|---------------------|----------------------------------------------------------------------|--------------------------|----------------------------------------------------------|---------------------|----------------------------------------------------------------------------------------------------|----------|--------------------------------|--|--|--|--|
| lavegação                                                       | ~                          | Tarefas Pr | incipais            | Gerencia                                                             | dor de Expedição 😟       |                                                          |                     |                                                                                                    |          |                                |  |  |  |  |
| Y ×                                                             | X Gerenciador de Expedição |            |                     |                                                                      |                          |                                                          |                     |                                                                                                    |          |                                |  |  |  |  |
| ▶ 🚅 Cadastro<br>▶ 🚅 Configuração<br>▶ 🚅 Consulta<br>▶ 🚰 Estoque |                            | Exibir     | Formar<br>Alterar T | Onda<br>✓ Liberar Corte de Formação<br>Título Cancelar ▼ Processar ▼ |                          | Separação<br>Acompanhamento Tarefas<br>Alterar Usuário • |                     | Documentos     Documentos     D |          | Impressos                      |  |  |  |  |
| FastVision                                                      |                            | idOnda 🔫   | Onda                | Tipo                                                                 | Título                   | Status                                                   | Qtde Reab. Pendente | Reabastecimento Pendente                                                                                                    | Separado | C Impressos / Relatórios       |  |  |  |  |
| 📁 Gestao de Contrato                                            |                            | 1420       | 872                 | ONDA                                                                 | ONDA PARA MONTAGEM DO MA | LIBERADA                                                 | 0                   | 🗱 Não                                                                                                    | 💢 Não    | Reabastecimento Pendente       |  |  |  |  |
| 📁 integração                                                    |                            | 1419       | 871                 | ONDA                                                                 | TREINAMENTO DECIMA ONDA  | EM EXECUÇÃO                                              | 0                   | 💥 Não                                                                                                    | 🛹 Sim    | Etiqueta Identificação da Onda |  |  |  |  |
| 📁 Inventario                                                    |                            | 1418       | 870                 | ONDA                                                                 | TREINAMENTO NONA ONDA    | EM EXECUÇÃO                                              | 0                   | 🗱 Não                                                                                                    | 🛷 Sim    | 🔛 Etiqueta de Picking          |  |  |  |  |
| 📁 Monitoramento                                                 |                            |            |                     |                                                                      |                          |                                                          |                     |                                                                                                    |          | 🕨 🔛 Tarefas de Separação       |  |  |  |  |
| 💋 Movimentação                                                  |                            |            |                     |                                                                      |                          |                                                          |                     |                                                                                                    |          | 🚆 Mapa Separação Por Região    |  |  |  |  |
| Lote                                                            | E                          |            |                     |                                                                      |                          |                                                          |                     |                                                                                                    |          | Acertividade de Separação      |  |  |  |  |
| 🔺 🎾 Saída                                                       |                            |            |                     |                                                                      |                          |                                                          |                     |                                                                                                    |          | 105                            |  |  |  |  |

13. Abaixo segue exemplo da Tarefa de Separação.

| Tarefa de<br>SILT WMS                        | 200                                           |                   |                |           |
|----------------------------------------------|-----------------------------------------------|-------------------|----------------|-----------|
| 00000014200001<br>Identificador Tarefa       | <sup>Onda</sup> 872                           |                   | Taref <b>1</b> |           |
|                                              | Peso:<br>760.032 Kg                           | Cubagem:<br>0.754 | 2 m³           | Qtde<br>1 |
|                                              | Região de Separação:<br>SKF - BETIM / PICKING |                   |                |           |
| Titulo Onda:<br>ONDA PARA MONTAGEM DO MANUAL | Transportadora:<br>SEM TRANSPORTADORA         |                   |                |           |

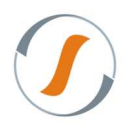